# Kunstdünger Katalogimport

#### Download der Katalogdaten

Wählen Sie den für Sie entsprechenden Downloadbereich aus.

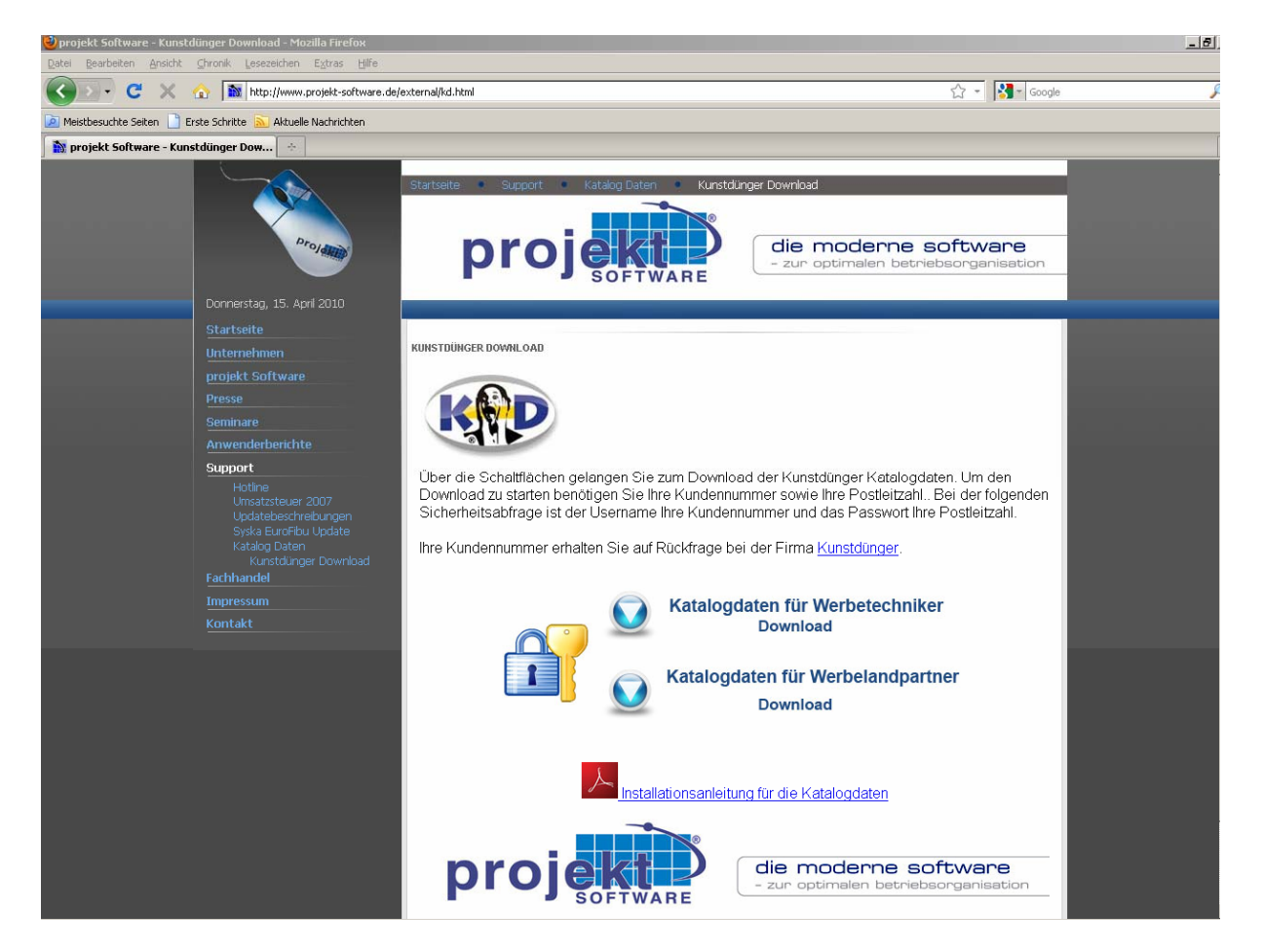

Der Download startet nach erfolgreicher Authentifizierung.

| Authentifizierur | ng erforderlich                                                                                                    | × |
|------------------|----------------------------------------------------------------------------------------------------|---|
| ?                | http://www.projekt-software.de verlangt einen Benutzernamen und ein Passwort. Ausgabe der<br>Website: "Werbetechnik Login" |   |
| Benutzername:    |                                                                                                    |   |
| Passwort:        |                                                                                                    |   |
|                  | OK Abbrechen                                                                                                    |   |

Speichern Sie die Datei in einem Verzeichnis Ihrer Wahl. Beispiel X:/Download Entpacken Sie die heruntergeladene Datei in einem Verzeichnis Ihrer Wahl. Beispiel X:/Download

#### Katalog anlegen

Erstellen Sie einen neuen Katalog innerhalb von projekt®Software.

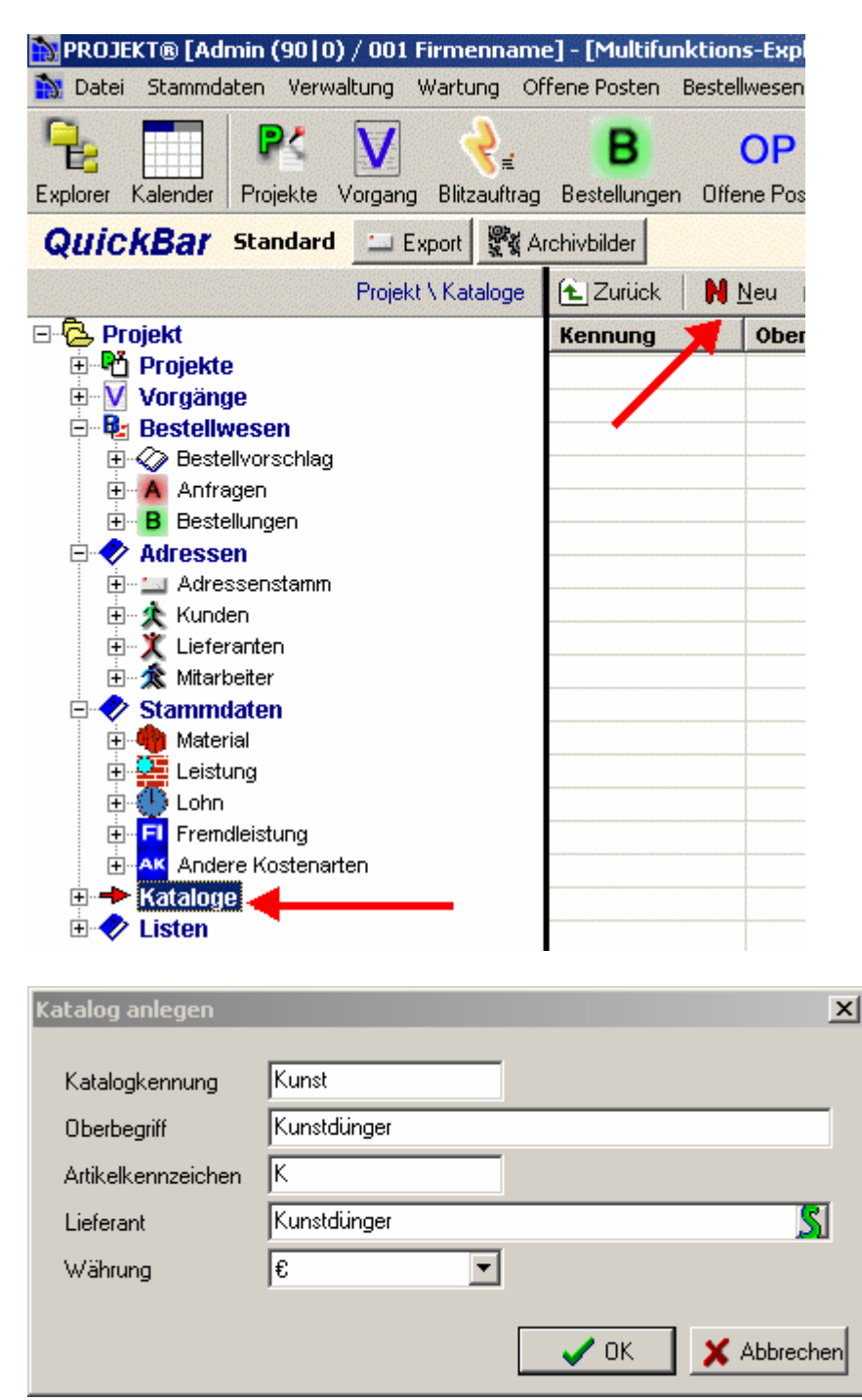

Treffen Sie die gewünschten Einstellungen für den Katalog.

Katalogkennung, Katalogoberbegriff, Ergänzungskennzeichen und Lieferanten. Sollte der Lieferant des Kataloges nicht vorhanden sein legen Sie ihn neu an.

## Katalogeinstellungen

Treffen Sie die gewünschten Einstellungen für die Übernahme der Katalogdaten in den Artikelstamm.

| Katalogeinstellungen                                                                                                    | ×                            |  |  |  |  |
|----------------------------------------------------------------------------------------------------|------------------------------|--|--|--|--|
| Kennung                                                                                                    | Kunst                        |  |  |  |  |
| Oberbegriff                                                                                                    | Kunstdünger                  |  |  |  |  |
| Oberbegriff Lieferant                                                                                                    | Kunstdünger                  |  |  |  |  |
| Währungskennzeichen                                                                                                    | £                            |  |  |  |  |
| Ergänzungskennzeichen                                                                                                    | К                            |  |  |  |  |
| Kalk-Ans. Projektpreis                                                                                                    |                              |  |  |  |  |
| Kalk-Ans. Reparaturpreis                                                                                                    |                              |  |  |  |  |
| Stammdatensatz (optional)                                                                                                    | KSTAMM                       |  |  |  |  |
| Kostengruppe                                                                                                    | <b>_</b>                     |  |  |  |  |
| <ul> <li>Kurztext wird Überbegriff</li> <li>Kurztext in Langtext übernehmen</li> <li>Kurztext in Individualtext übernehmen</li> <li>Langtext in Individualtext übernehmen</li> <li>Listen-EK wird VK im Projektbereich</li> <li>Listen-EK wird VK im Reparaturbereich</li> <li>Preiseinheit auf 1 umrechnen</li> <li>Gemeinkosten aus Firmenstamm holen</li> <li>Änderungssätze immer schreiben</li> <li>'Lager führen' setzen</li> <li>'Kumuliert in BV' setzen</li> </ul> |                              |  |  |  |  |
|                                                                                                    | V <u>O</u> K <u>A</u> bbruch |  |  |  |  |

### Katalog bearbeiten

Wählen Sie aus den Verzeichnis in welches Sie die Daten entpackt haben die entsprechende Katalogdatei.

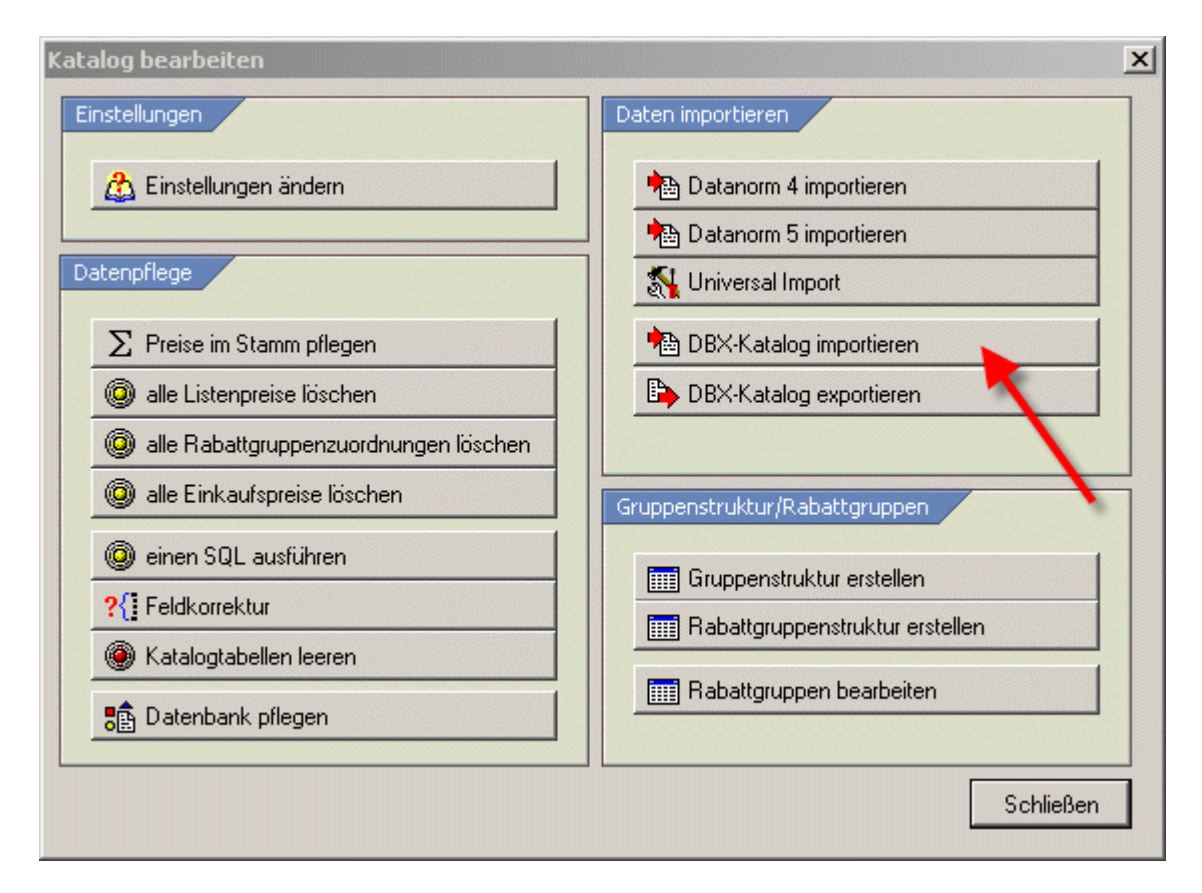

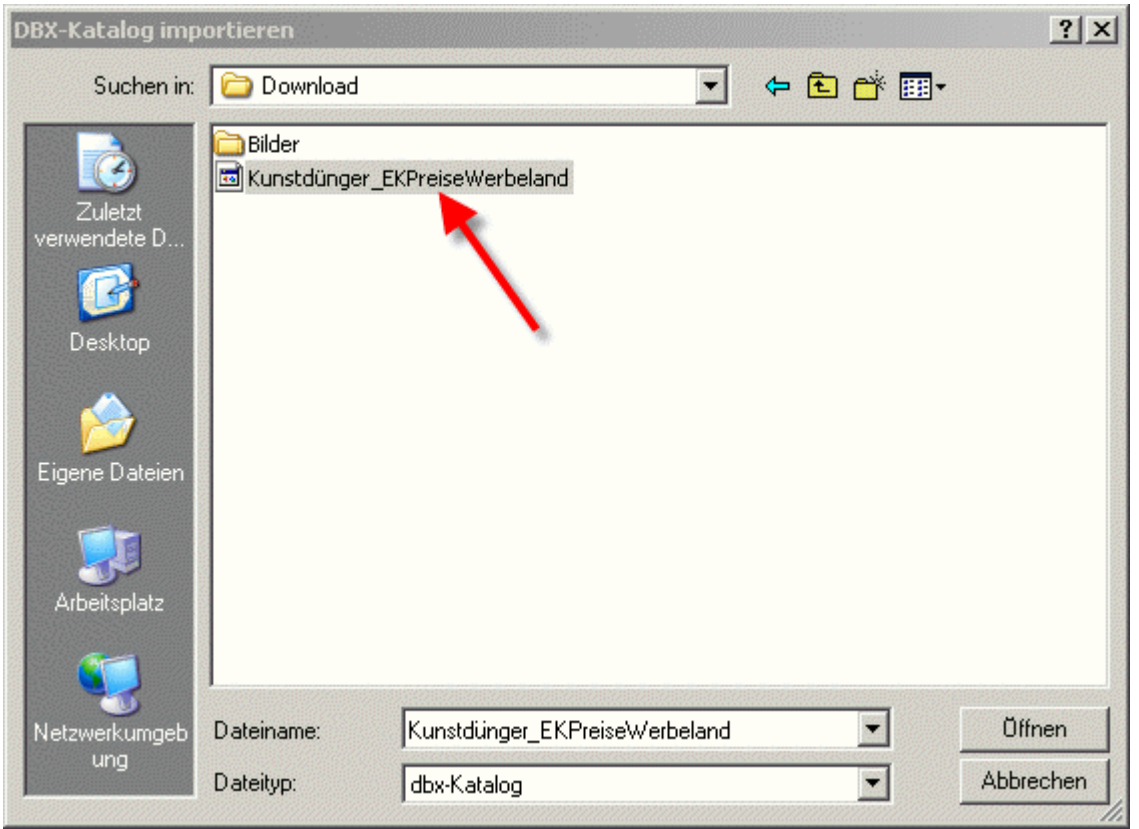

| PROJEKT@ [Admin (90]0) / 001 Firmennam<br>Datei Stammaten Verwaltung Wartung Of | e] - [Multifunktions-t<br>Ifene Posten Bestellwe | xplorer]<br>sen Protokolle | Extras Fenster Hilfe             |                                         |            |              |                       | _ = = ×            |
|---------------------------------------------------------------------------------|--------------------------------------------------|----------------------------|----------------------------------|-----------------------------------------|------------|--------------|-----------------------|--------------------|
| Explorer Kalender Projekte Vorgang Blitzauftrag                                 | B O<br>Bestellungen Offene                       | P 🔉                        | arw. Adressen Kunden Lief        | 🗙 🏡 🏟<br>eranten Mitarb. Material       | Leistung L | ohn Fremdl . | Andere KA             |                    |
| QuickBar Standard Standard                                                      | rchivbilder                                      |                            |                                  |                                         |            |              |                       |                    |
| ge \ Kunst \ Kunstdünger (KST) \ Ambiente (ambiente)                            | 🔁 Zurück 📗 🛚 New                                 | u 🕮 Neuer Or               | iner 🚵 <u>B</u> earbeiten 🗙 Löss | ohen <mark>S <u>S</u>uchen   </mark> In | den Warenk | orb 🛛 🚑 Ausv | vertungen 🙏 Oben      |                    |
| 🖃 🔁 Projekt                                                                     | Name                                             | Matchcode                  | Bezeichnung1                     | Bezeichnung2                            | ME         | Rabattgr.    |                       |                    |
|                                                                                 | <b>BLUPINGPONG</b>                               | BLUPINGP                   | ping meets pong, blau            |                                         | PZ         | 001          |                       |                    |
| Vorgange                                                                        | LBBOX                                            | LBBOX                      | design boxenständer              |                                         | PZ         | 001          |                       |                    |
|                                                                                 | MURA1027                                         | MIURA1027                  | miura currygelb                  |                                         | PZ         | 001          |                       |                    |
| H Anfragen                                                                      | MURA2004                                         | MIURA2004                  | miura reinorange                 |                                         | PZ<br>P7   | 001          |                       |                    |
| B Bestellungen                                                                  | MIJIRA3020                                       | MIURA3020                  | miura verkebrsrot                |                                         | P7         | 001          |                       |                    |
| 🖻 🛷 Adressen                                                                    | MURA5013                                         | MIURA5013                  | miura kobaltblau                 |                                         | PZ         | 001          |                       |                    |
| Adressenstamm                                                                   | MURA7021                                         | MIURA7021                  | miura schwarz                    |                                         | PZ         | 001          |                       |                    |
| E X Lieferanten                                                                 | MIURA9002                                        | MIURA9002                  | miura grauweiss                  |                                         | PZ         | 001          |                       |                    |
| 🗈 🛣 Mitarbeiter                                                                 | NEROPINGPONG                                     | NEROPING                   | ping meets pong, sch             |                                         | PZ         | 001          |                       |                    |
| 🖻 🛷 Stammdaten                                                                  | POSTFIX1000700                                   | POSTFIX10                  | postfix 1000x700mm               |                                         | PZ         | 001          |                       |                    |
| 🕀 🧠 Material                                                                    | PRB7832TR                                        | PRB7832TR                  | printbadge                       |                                         | BOX10      | 001          |                       |                    |
| Eleistung                                                                       | TMIURA3020L                                      | TMIURA30                   | miura tisch signalrot            |                                         | PZ         | 001          |                       |                    |
|                                                                                 |                                                  | TMIURA70                   | miura tisch schwarz gr           |                                         | PZ<br>P7   | 001          |                       |                    |
| AK Andere Kostenarten                                                           | P YANB2000CM                                     | YANB2000                   | stange für hängeregal            |                                         | SET01      | 001          |                       |                    |
| 🖶 🛷 Kataloge                                                                    | Emprovem                                         |                            | olango tar nangorogar m          |                                         | OL TOT     |              |                       |                    |
| E 🐼 Kunst                                                                       |                                                  |                            |                                  |                                         |            |              |                       |                    |
| E 🔁 Kunstdünger (KST)                                                           |                                                  |                            |                                  |                                         |            |              |                       |                    |
| Ambiente (ambiente)                                                             |                                                  |                            |                                  |                                         |            |              |                       |                    |
| Fisso (fisso)                                                                   |                                                  |                            |                                  |                                         |            |              |                       |                    |
| 🗄 🗁 Fly (fly)                                                                   | Zwischenablage ist leer                          |                            |                                  |                                         |            |              |                       |                    |
| B la Solistes (solistes) BLUPINGPONG Bezt ping meets pong, blau                 |                                                  |                            |                                  |                                         |            |              |                       |                    |
| Stopper (stopper)                                                               | M                                                |                            | 6 0.0                            |                                         |            |              | -                     |                    |
| E 🔁 Zip (zip)                                                                   | Matchcode                                        | Jocor inter on             | u Bezz                           |                                         |            |              |                       |                    |
| Eisten                                                                          | 🛅 🥅 Merkmale                                     | 🕺 <u>G</u> rafik 📉         | <u>T</u> exte                    |                                         |            |              |                       |                    |
|                                                                                 |                                                  |                            | Kunkasaharikuwa                  |                                         | 0 1        | 2 3 4 5 6    | 7.8                   |                    |
|                                                                                 | Ant N Paul                                       | Constigues                 | Kuizbeschielbung                 | 0-                                      | - F í      |              |                       |                    |
|                                                                                 |                                                  | Sonsuges                   |                                  | 1                                       |            |              |                       |                    |
|                                                                                 |                                                  |                            |                                  | 2 -                                     | 6          | -            |                       |                    |
|                                                                                 |                                                  |                            |                                  | 3 -                                     |            |              |                       |                    |
|                                                                                 |                                                  |                            |                                  |                                         |            | -            |                       |                    |
|                                                                                 |                                                  |                            |                                  | 6 -                                     |            |              |                       |                    |
|                                                                                 |                                                  |                            |                                  | 7 -                                     |            |              |                       |                    |
|                                                                                 |                                                  |                            |                                  | 8 -                                     |            |              |                       |                    |
|                                                                                 |                                                  |                            |                                  | 3 -                                     |            |              | -                     |                    |
|                                                                                 |                                                  |                            |                                  | 11 -                                    |            |              |                       |                    |
|                                                                                 |                                                  |                            |                                  | 12-                                     | 171        | Non-         | <u>n'</u>             |                    |
|                                                                                 |                                                  |                            |                                  |                                         |            |              |                       |                    |
|                                                                                 |                                                  |                            |                                  |                                         |            |              |                       |                    |
|                                                                                 |                                                  |                            |                                  |                                         |            |              |                       |                    |
|                                                                                 |                                                  |                            |                                  |                                         |            |              |                       |                    |
|                                                                                 |                                                  |                            | Gültig                           | bis : 28. Feb 2011                      |            |              |                       |                    |
| Donnerstag 15.4.2010 15:17:22   5.1214 / 15.04.2010                             | 4E204E20 99 Plätze                               | Mitarbeiter JE             | T-Engine                         |                                         |            |              | 29365 Obj 23 Rs 📃 👍 🛷 | CAPS EINFG NUM SCR |

Nach dem Import stehen Ihnen die Artikel inklusive der Bilder zur Verfügung.